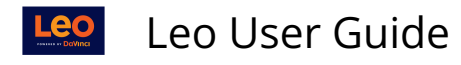

# **Creating On-Demand Evaluations**

We know that Evaluations are a vital component of your health sciences curriculum. With On-Demand Evaluations Leo allows your Students and Faculty to request Evaluations or complete Evaluations right from their Eval Portal. On-Demand Evaluations are configured at the Course Section Level ensuring that Course Administrators control which Evaluations can be requested or completed by Students and Faculty in their Course.

This article details the necessary steps for setting up On-Demand Evaluations in Leo.

## 1. Enable On-Demand Evaluations in the Account Manager

Path: Admin Toolbar > Advanced > Account Manager > Modules [expand] > Evaluation Settings [expand] > Program: General Evaluation Settings [expand] > Enable On-Demand Evaluations

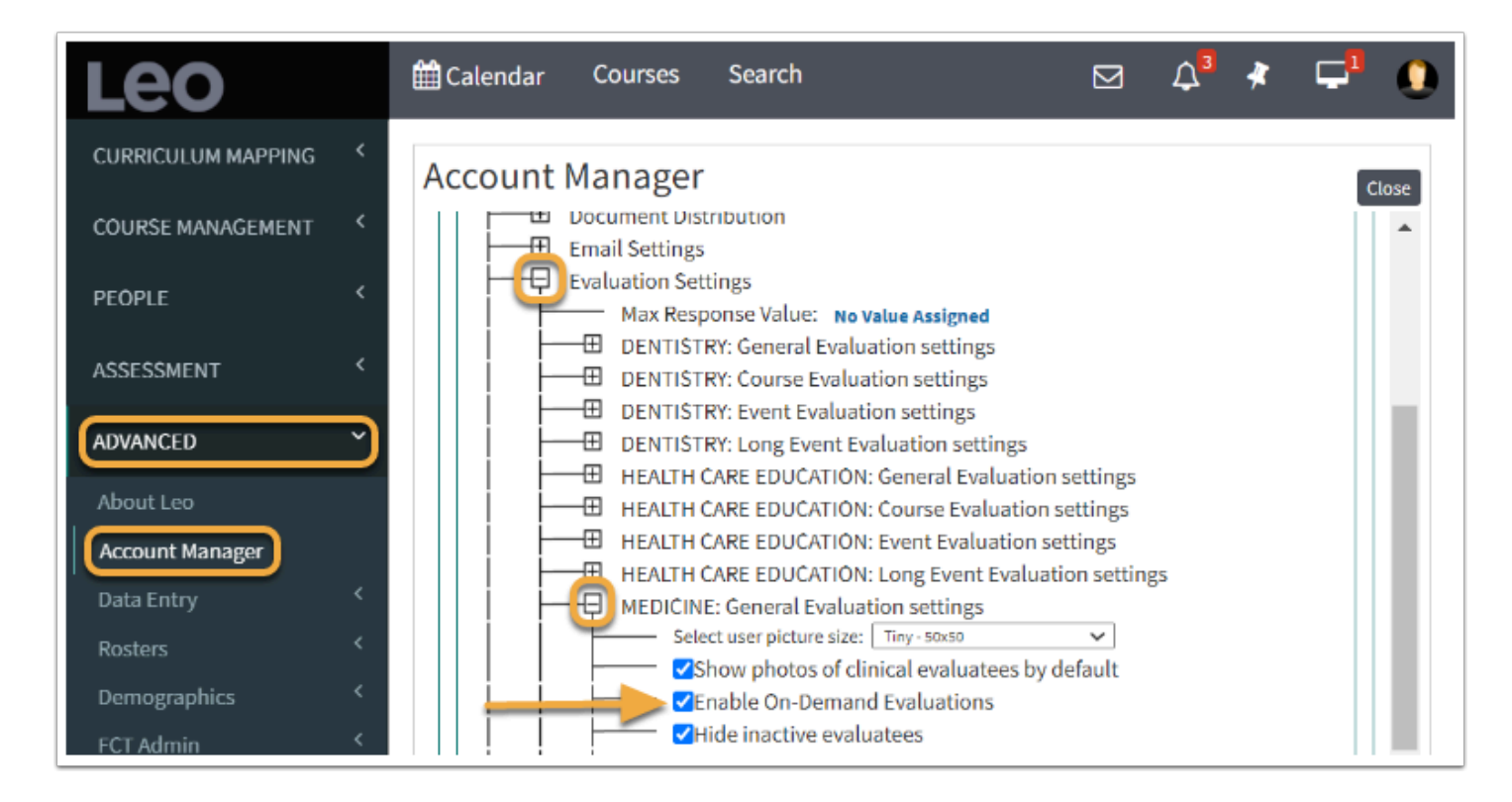

2. Select which type of On-Demand Evaluations you want available in each course

### Path: Home > Courses > [Course Screen] > Course Template > Settings > Edit Course Template

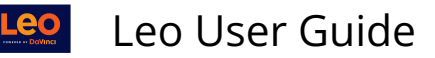

| 1 | Course Template              | Camp    | us Level Section: Psych | iatry Clerkship      | Close       |
|---|------------------------------|---------|-------------------------|----------------------|-------------|
|   | 🔳 Course Temp                | late: F | sychiatry Clerkship SO  | M 2021/2022          | Materials 🗎 |
|   | Manage Materials             | <       | Program:                | MEDIČINE             |             |
|   | People                       | <       | Course Master:          | Psychiatry Clerkship |             |
|   |                              |         | Academic Year:          | SOM 2021/2022        |             |
|   | PET                          | <       | School Year:            | MED Third Year       |             |
|   | Assessment                   | <       | Evaluator of Record:    | NO EVALUATOR         |             |
|   | Settings 2                   | $\odot$ |                         |                      |             |
|   | Edit Course Templa           | ate     | 3 description available |                      |             |
|   | Edit Settings for th<br>Year | is      |                         |                      |             |
|   | Create New Section           | n       |                         |                      |             |

|               | <u>1876.01878</u>                                                                                                    |
|---------------|----------------------------------------------------------------------------------------------------|
|               | Course Template (12225)                                                                                                    |
| Reg Name:     |                                                                                                    |
| Abbreviation: | PSYCHY                                                                                                    |
| Name:         | Psychiatry Clerkship *                                                                                                    |
| Course        |                                                                                                    |
| Description:  | ol Source X ⊡ La La La la + →   Q, % i   # L <sub>x</sub>   H La ⊞ © Ω ⊨                                                                                                    |
|               | := := B I U   x, x <sup>e</sup>   = = =   @ ?? [해   <u>A</u> · []·                                                                                                    |
|               | Font - Size - ?                                                                                                    |
|               |                                                                                                    |
|               |                                                                                                    |
|               |                                                                                                    |
|               |                                                                                                    |
|               |                                                                                                    |
|               |                                                                                                    |
|               |                                                                                                    |
|               |                                                                                                    |
|               |                                                                                                    |
|               | A                                                                                                    |
| School Year:  | UME Year 3 🗸 Lock School Year: No 🗸                                                                                                    |
| Course Type:  | Clerkships    Primary Course: Yes                                                                                                    |
| Rotations:    | Yes V                                                                                                    |
| BC Calar      |                                                                                                    |
| (Legacy       | · · · · · · · · · · · · · · · · · · ·                                                                                                    |
| Theme):       |                                                                                                    |
| FG Color:     | •                                                                                                    |
| Background    | •                                                                                                    |
| Color:        |                                                                                                    |
| Source:       |                                                                                                    |
|               | <b>v</b>                                                                                                    |
| Catalog:      | Credits:                                                                                                    |
| Catalog:      | Credits:<br>Settings For On-Demand Evaluations:                                                                                                    |
| Catalog:      | Credits:<br>Settings For On-Demand Evaluations:<br>Paculty MacRouvet Evaluation                                                                                                    |
| Catalog:      | Credits:<br>Settings For On-Demand Evaluations:<br>Faculty May Request Evaluation                                                                                                    |
| Catalog:      | Credits:<br>Settings For On-Demand Evaluations:<br>Faculty May Request Evaluation<br>Student May Request Evaluation                                                                                                    |
| Catalog:      | Credits:<br>Settings For On-Demand Evaluations:<br>Faculty May Request Evaluation<br>Student May Request Evaluation<br>Category Student Student States<br>Category Student States States<br>Category States States States States<br>Category States States Sta |
| Catalog:      | Credits: Credits: Settings For On-Demand Evaluations: Faculty May Request Evaluation Student May Request Evaluation Faculty May Evaluate Others                                                                                                    |
| Catalog:      | Credits:<br>Settings For On-Demand Evaluations:<br>Paculty May Request Evaluation<br>Student May Request Evaluation<br>Paculty May Evaluate Others<br>Student May Evaluate Others                                                                                                    |

From the Edit Course Template screen, choose the **Settings for On-Demand Evaluations** you would like to enable for each course.

This will determine which types of evaluations are available and what actions can be taken by students and/or faculty when using On-Demand Evaluations in the Eval Portal.

## 3. Configure On-Demand Evaluations for the Course Section

### Path: Home > Courses > [Course Screen] > Assessments > Evaluations > On-Demand Evaluations > Configure for this Course

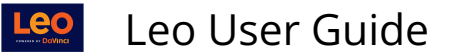

| Course Template Camp                                          | ous Level Section: Ps                                               | ychiatry Clerkship                                                                                                    | Close       |
|---------------------------------------------------------------|---------------------------------------------------------------------|----------------------------------------------------------------------------------------------------|-------------|
| Section: Psychiatry                                           | V Clerkship Block On                                                | ne) (SOM 2021/2022)                                                                                                    | Materials 🗎 |
| Details<br>Discussions<br>Announcements<br>Manage Materials < | Mappin<br>Begin Dat<br>End Datu<br>School Yea<br>Campu<br>Your Role | g: Primary Mapping Section for Course<br>e: 2021-01-04 m<br>e: 2021-01-29 m<br>r: MED Third Year<br>s: Main Campus<br>e: Admin                                                                                                    |             |
| Messages <                                                    |                                                                     |                                                                                                    |             |
| Mapping < Assessments Evaluations Peer Evaluations            | Description<br>No description avai                                  | Section Evaluations       ? ×         Select the type of evaluating faculty       Students Evaluating faculty         • Students Evaluating fulf the Course       • Students Evaluating Students         • Students Evaluating Students       • Students Evaluating Students         • Students Evaluating Students       • Course         • Students Evaluating Students       • Faculty Evaluating the Course         • Clinical Faculty Evaluating Students       • Self Evaluating Students         • Self Evaluating the Course       • Configure for this Course Section         • View Requested On-Demand Evaluations       • Summary Reports         • All Active Evaluations       • Summary Reports         • Eval Reminder Report       Other Evaluation Options         • Manage Instructors       • Manage Instructors         • Targeted Evaluations       • Auto-Assign Evaluations |             |

From the On-Demand Evaluations screen, click **Configure An Evaluation Form** and add a new On-Demand Evaluation Form.

The following fields are required (\*)

- 1. **Evaluation:** Begin typing or double-click the box to display a menu of options to choose from.
- 2. **Title:** Enter a title for the On-Demand Evaluation.
- 3. **Eval Type:** Use the drop-down to select the Evaluation Type.
- 4. Click Save.

Consider including 'On-Demand' or 'OD' in your Evaluation Title to distinguish the purpose of this Evaluation form.

|                                                                            | i 🙃 로 프 ? ×<br>On-Demand Evaluation Form (New Record)                                                                                                    |
|----------------------------------------------------------------------------|----------------------------------------------------------------------------------------------------|
| 1 Evaluation:<br>(Type to search<br>2 Title:<br>3 Eval Type: Clinical Fact | •<br>th for an item, double-click or '*' for all items. Press ESC to erase field)<br>ilty evaluating Students •<br>•<br>Clinical Faculty evaluating Students |
| Delete                                                                     | Faculty evaluating Students<br>Students evaluating Clinical Faculty<br>Students evaluating Faculty                                                           |

This form will now be available to Faculty and Students associated with the Course Section.

This form can now be used when students or faculty "Request An Evaluation" or choose "Evaluate Someone Else" (see below). The available forms will be dependent on both the type (Faculty evaluating Students, e.g.) of evaluation and the user's role.

The option to associate the evaluation with an Event is an optional drop-down and is not required to submit a request. Furthermore, this optional dropdown is only available with "Faculty evaluating Students" and "Students evaluating Faculty" forms. Evaluations involving clinical faculty **will not** have the option to select an event.

On-Demand Evaluations will only be available while the course in which it is configured is in progress. Once the section of the course has ended, any on-demand evaluations that have been configured will no longer be available.

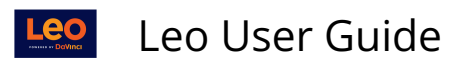

| Leo: Evaluation Portal |                                                                                                    | ٢               |
|------------------------|----------------------------------------------------------------------------------------------------|-----------------|
| On-Demand E            | Evaluations                                                                                                    |                 |
|                        | Request An Evaluation                                                                                                    |                 |
| Evaluations 1          | Course Section*                                                                                                    | CRefresh ? Help |
| Show 10 v en           | SURGERY SOM 2020/2021 R2 - Main Campus ~                                                                                                    |                 |
| Туре ↓≟                | Associate this evaluation with an Event?                                                                                                    |                 |
|                        | None Selected ~                                                                                                    |                 |
|                        | Evaluation Form *                                                                                                    |                 |
|                        | None Selected ~                                                                                                    |                 |
|                        | None Selected           Surgery On-Demand Eval: EPA 1 (Clinical Faculty: Evaluation of students)           Surgery OD Eval - EPA #1 (Clinical Faculty: Evaluation of students)           On-Demand: Clinical Faculty Evaluating Students (Clinical Faculty: Evaluation of students) |                 |
|                        | Evaluator*                                                                                                    |                 |
|                        | × Faculty Dean                                                                                                    |                 |
|                        | Notes to include in request                                                                                                    |                 |
|                        | Submit                                                                                                    |                 |

Once submitted, the Evaluation will remain open for two weeks. The same Course Section, Evaluation Form and Evaluator can be selected on future dates to collect Evaluation data across time in the Course.

If an on-demand configuration has been utilized in a course (i.e. someone has requested an evaluation), it should NOT be deleted. Deleting an active configuration that has been utilized to request or initiate evaluations will result in evaluations that appear to be missing from multiple on-demand eval reports in Leo, and students and administrators will no longer have the ability to track their status via those reports.

For more information on how Students and Faculty can Request An Evaluation refer to our <u>Request an Evaluation</u> or <u>Evaluate Someone Else</u> articles.

#### 4. View On-Demand Evaluations

On-Demand Evaluations can be tracked and managed at the Course Section Level.

#### Path: Home > Courses > [Course Screen] > Assessments > Evaluations > On-Demand Evaluations > View Requested On-Demand Evaluations

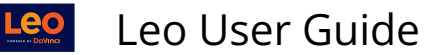

| Course Template Cam                                                         | pus Level Section: Psyc                                                       | hiatry Clerkship                                                                                                    | Close       |
|-----------------------------------------------------------------------------|-------------------------------------------------------------------------------|----------------------------------------------------------------------------------------------------|-------------|
| Section: Psychiatr                                                          | y Clerkship Block One                                                         | SOM 2021/2022                                                                                                    | Materials 🗎 |
| Details<br>Discussions<br>Announcements<br>Manage Materials <<br>Messages < | Mapping:<br>Begin Date:<br>End Date:<br>School Year:<br>Campus:<br>Your Role: | Primary Mapping Section for Course<br>2021-01-04 m<br>2021-01-29 m<br>MED Third Year<br>Main Campus<br>Admin                                                                                                    |             |
| Mapping (<br>Assessments<br>Evaluations<br>Peer Evaluations                 | Description avai<br>No description avai<br>Se<br>Ou<br>Re<br>Ou               | Section Evaluations elect the type of evaluation you wish to manage   Students Evaluating Faculty  Students Evaluating the Course  Students Evaluating Students  Students Evaluating Students  Faculty Evaluating Students  Clinical Faculty Evaluating Students  Clinical Faculty Evaluations  Clinical Faculty Evaluations  Clinical Faculty Evaluations  Clin | ? X         |

From the On-Demand Evaluation Links screen you can view all On-Demand Evaluations requests for a given Course Section.

- 1. Linked To: Provides the Course Section or Event Name for the Evaluation
- 2. Eval Type: Indicates the Evaluation Type
- 3. Date Requested: Lists the date the Evaluation was Requested
- 4. Status: Indicates if an Evaluation was Requested or Completed

|                                              |                                            |                                  |             |               | 1 0 4                  | <b>0</b> ···   |  |
|----------------------------------------------|--------------------------------------------|----------------------------------|-------------|---------------|------------------------|----------------|--|
| View - Refrest                               | 1                                          |                                  |             | 1             | * 8 *                  | • () X         |  |
| iewing 1 to 8 of 8                           | $\frown$                                   |                                  |             | Search:       |                        |                |  |
| Linked To                                    | 2<br>Eval Type 1                           | Eval Name 🔱                      | Evaluator 👫 | Evaluatee 🔱   | Date<br>Requested 1    | 4<br>Status 11 |  |
| Surgery exploration                          | Clinical Faculty<br>evaluating<br>Students | Surgery OD Eval - EPA #1         | Frank Dean  | Lucy Stone    | 2020-10-15<br>20:28:49 | Requested      |  |
| SURGERY SOM<br>2020/2021 R2 - Main<br>Campus | Clinical Faculty<br>evaluating<br>Students | Surgery On-Demand Eval:<br>EPA 1 | Sue Surgeon | Sally Student | 2020-10-13<br>10:08:09 | Completed      |  |
| SURGERY SOM<br>2020/2021 R2 - Main<br>Campus | Clinical Faculty<br>evaluating<br>Students | Surgery On-Demand Eval:<br>EPA 1 | Sue Surgeon | Sally Student | 2020-10-13<br>10:08:09 | Completed      |  |
| SURGERY SOM<br>2020/2021 R2 - Main<br>Campus | Clinical Faculty<br>evaluating<br>Students | Surgery On-Demand Eval:<br>EPA 1 | Sue Surgeon | Sally Student | 2020-10-13<br>10:08:09 | Completed      |  |

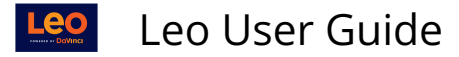

5. Summarize and Approve On-Demand Evaluations

The process to review, summarize and approve On-Demand Evaluations will be the same as other Evaluations in Leo.

Path: Home > Courses > [Course Screen] > Campus Level > Evaluations > Evaluation Types [expand]

OR

Path: Home > Courses > [Course Screen] > Course Template Level > Assessments > Approve Evaluations > Evaluation Types [expand]

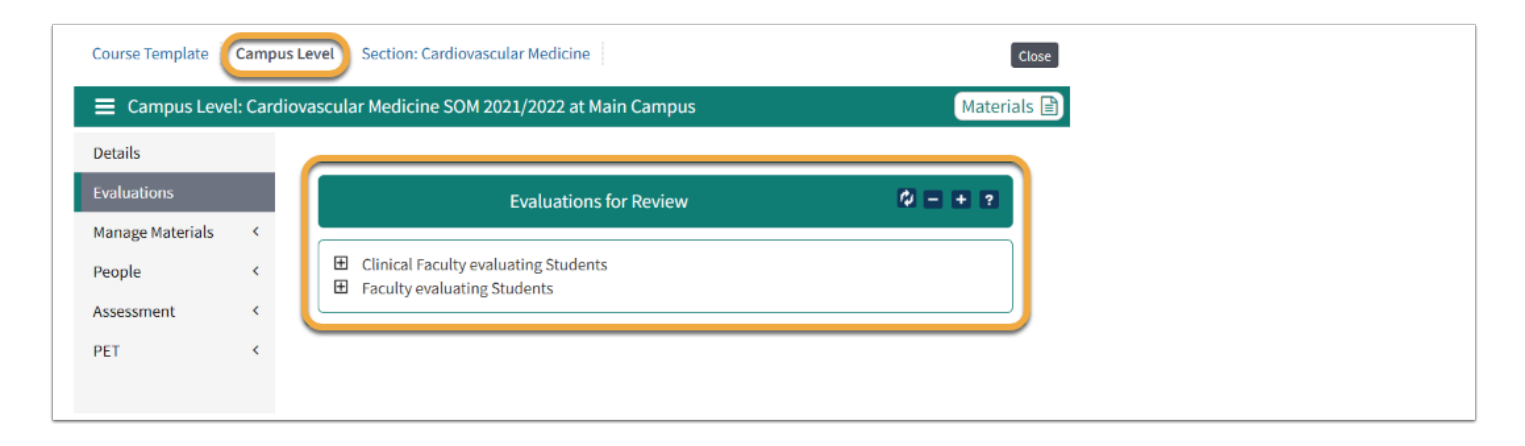

We recommended including 'On-Demand' or 'OD' in the Evaluation Title to help distinguish On-Demand Evaluations in the summarize and approval process.

For detailed information on the Evaluation Workflow in Leo please refer to our <u>Evaluation Workflow</u> and <u>Summarize and Approve Evaluations</u> articles.